## HOW TO SET YOUR ROTARY FOUNDATION GIVING GOAL

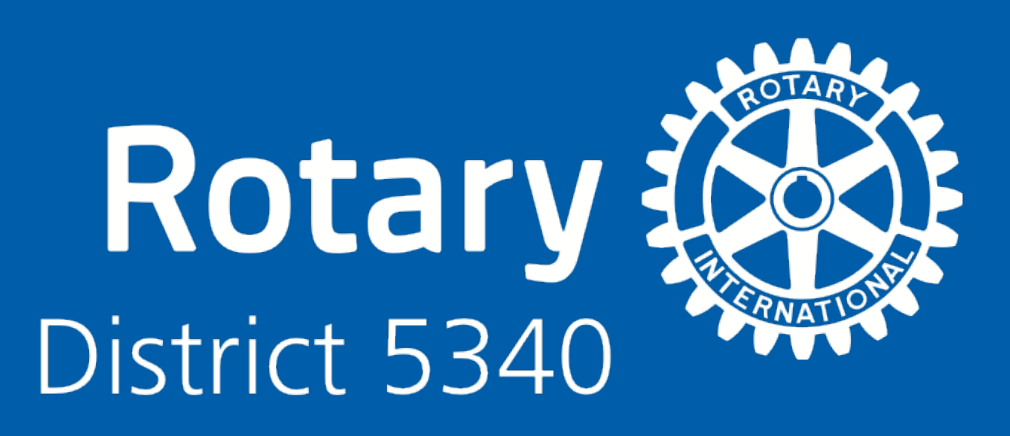

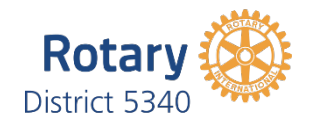

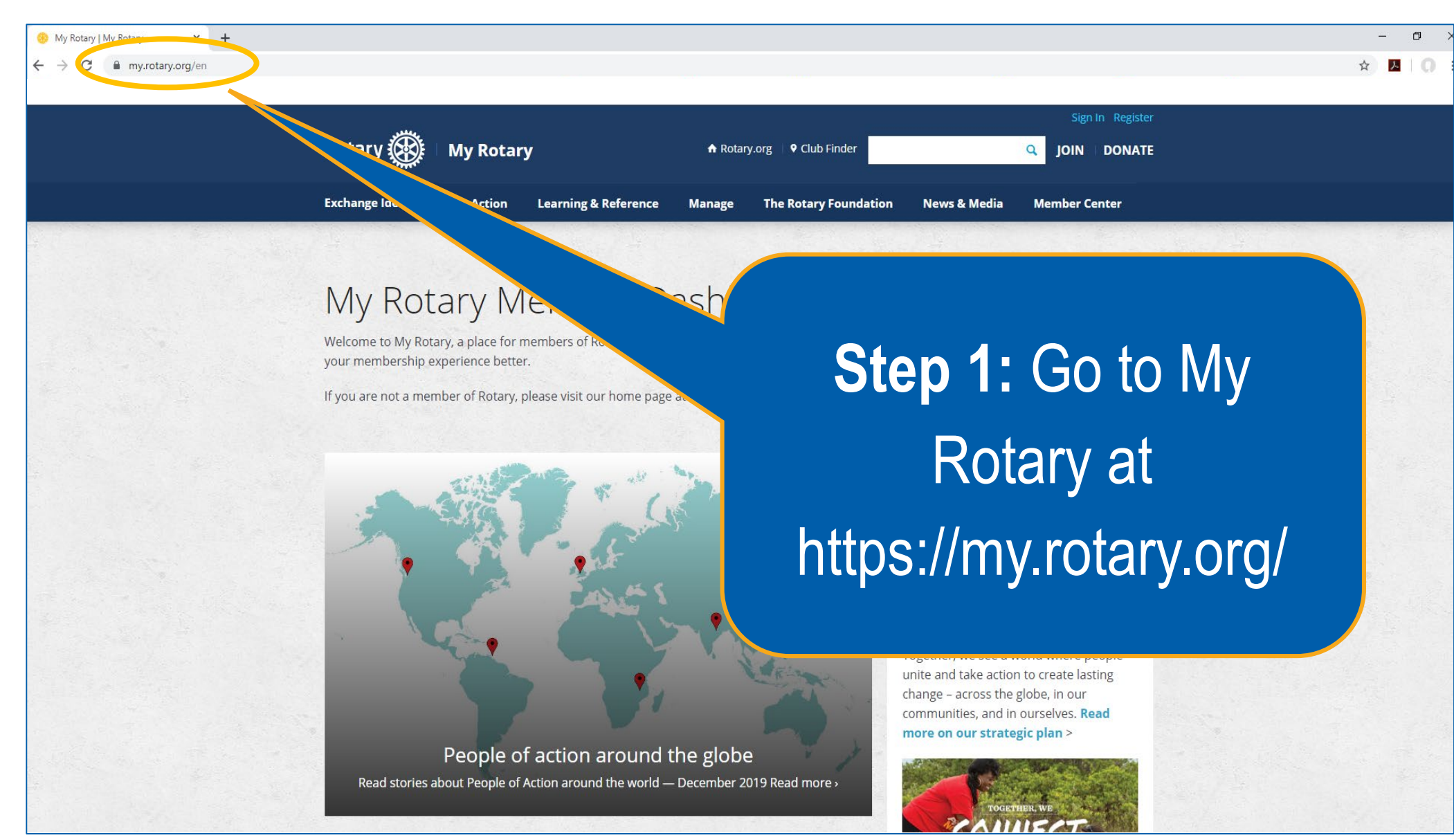

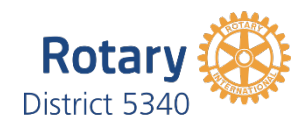

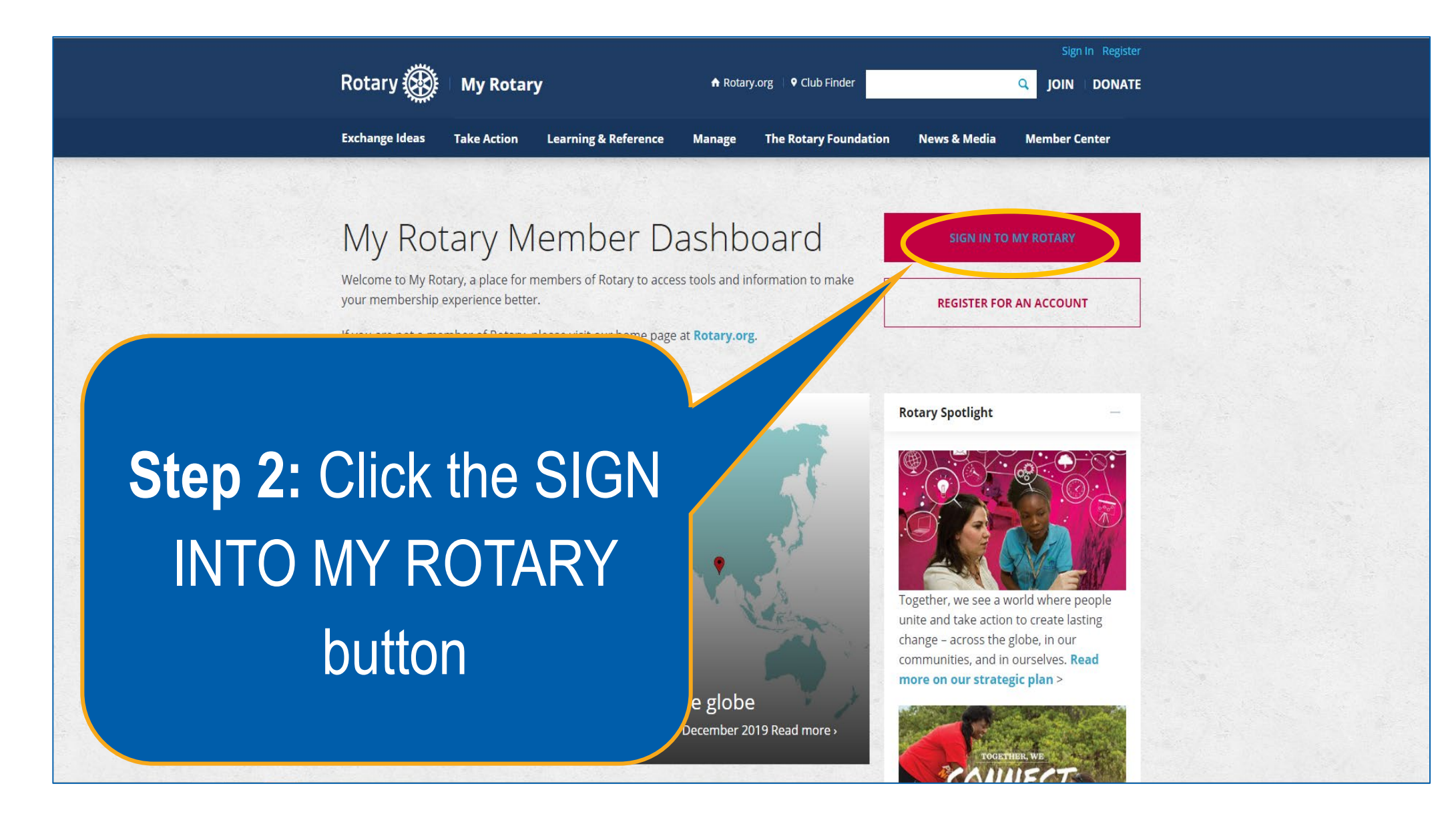

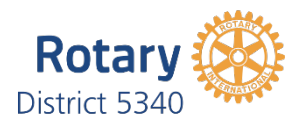

| Rotary 🎆 🛛 My Rotary                                                                                                    | A Rotary.org 💷 🕈 Club Finder                                                                                                    | Sign In Register                                |
|----------------------------------------------------------------------------------------------------|----------------------------------------------------------------------------------------------------|-------------------------------------------------|
| Exchange Ideas Take Action Learning & Reference                                                                                                    | Manage The Rotary Foundation Ne                                                                                                    | ews & Media Member Center                       |
| Market State   Welcome to My Rotary, a place form   Jour membership experience byter   If you are not a member of Rytary, a   If you are not a member of Rytary, a   If you are no | Why Create An Account?     Signing in to My Rotary gives you a customized experience and easier access to tools and information that are relevant to you.     Anyone can create an account and sign in. Existing Member Access users can re-register with their current user ID. For tips or registering and using. | SIGN IN TO MY ROTARY                            |
| People of action around the world –                                                                                                    | CRE<br>the globe<br>- December 2019 Read more >                                                                                                    | <b>Step 3:</b> Sign into your My Rotary account |

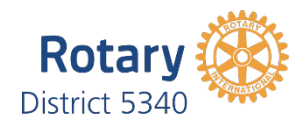

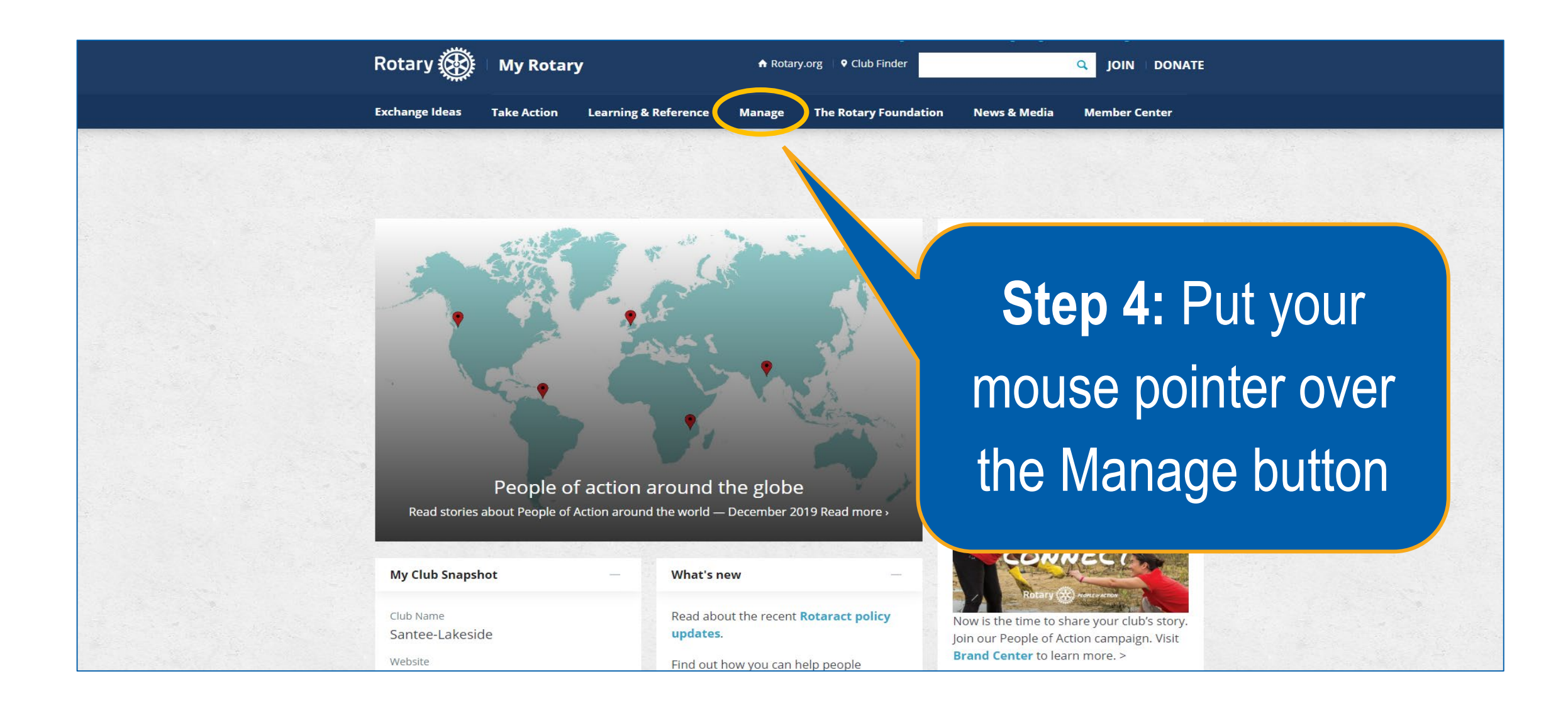

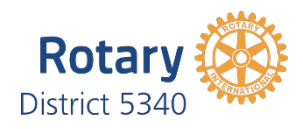

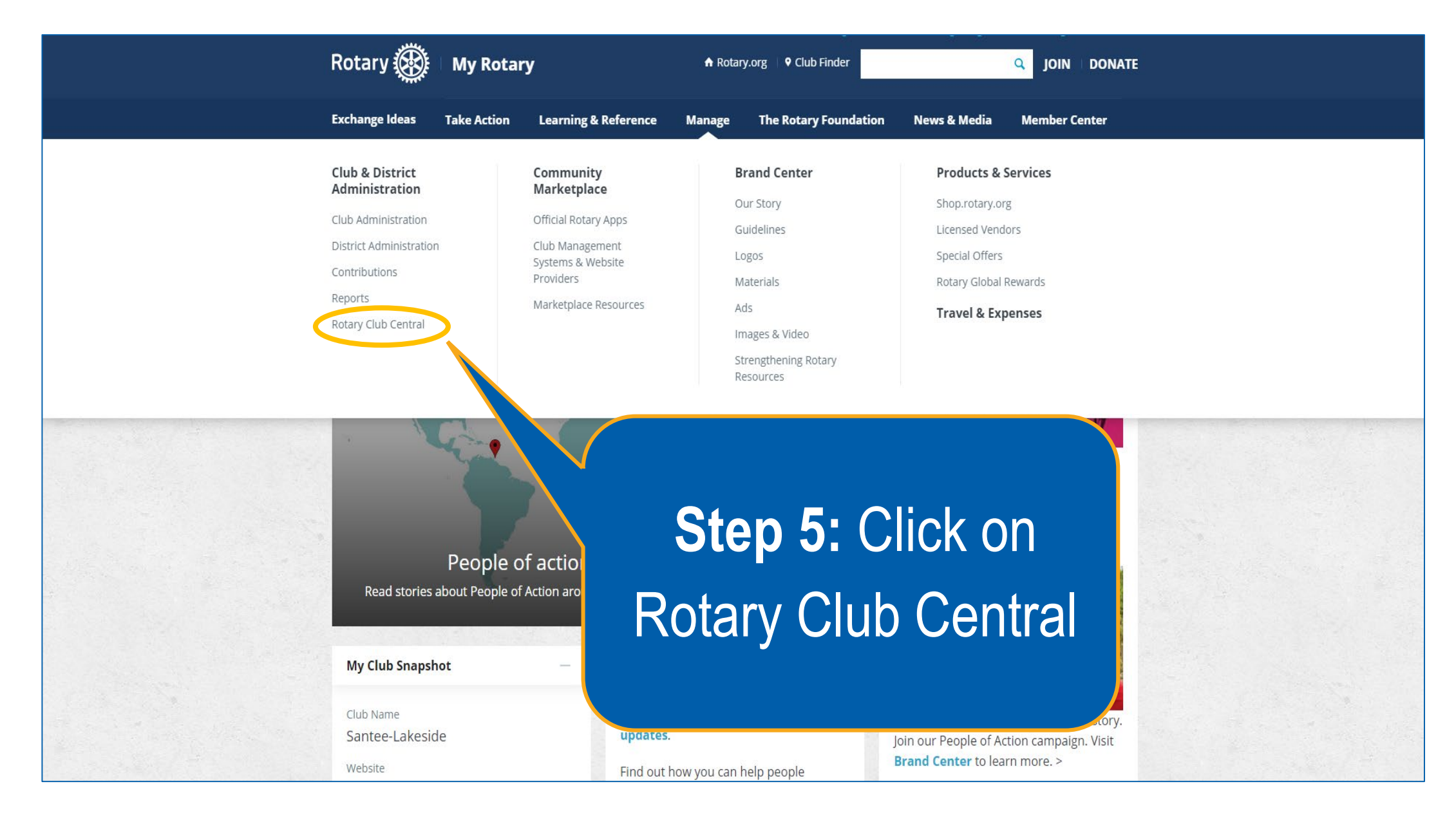

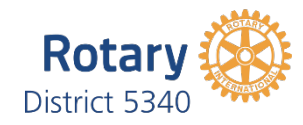

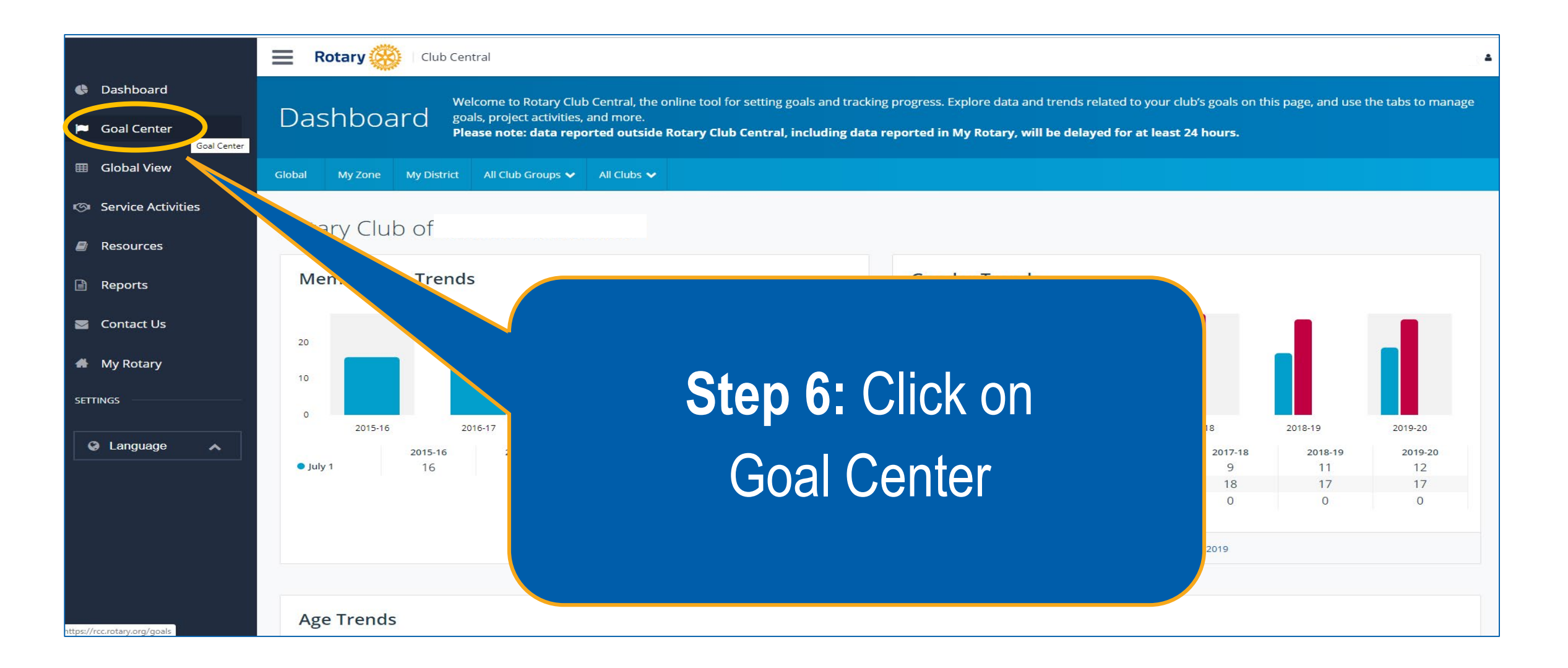

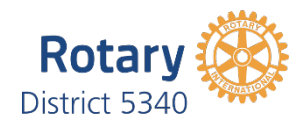

|                      | Rotary 🛞   Club Central                                                                   |                            | *     |
|----------------------|-------------------------------------------------------------------------------------------|----------------------------|-------|
| 🖨 Dashboard          | All Club Groups 🗸 All Clubs 🗸                                                             | Search clubs               | Q     |
| 📁 Goal Center        |                                                                                           |                            |       |
| 🖽 Global View        | Rotary Club of                                                                            | 2019-20 >                  |       |
| 🔊 Service Activities | 5 OF 13 ACHIEVEMENT                                                                       |                            |       |
| Resources            | Members & Engagement Rotary Foundation Giving Service Young Leaders Public Image Ro       | otary Citation             |       |
| Reports              | The goals you select will appear below. To report progress or add, remove, or edi         | it a gool                  |       |
| Contact Us           |                                                                                           |                            |       |
| 🖀 My Rotary          | Club membership Show goal details and history                                             |                            |       |
| SETTINGS             |                                                                                           | Step 7. Select the         | vea   |
| 🚱 Language 🔥         | Service participation Show goal details and history                                       |                            | y o a |
|                      |                                                                                           | vou would like to ι        | ipdat |
|                      | Leadership development participation <ul> <li>Show goal details and history</li> </ul>    | <b>, , , , , , , , , ,</b> |       |
|                      |                                                                                           |                            |       |
|                      | <ul> <li>District conference attendance</li> <li>Show goal details and history</li> </ul> |                            |       |
| ascriptvoid(0)       |                                                                                           |                            |       |

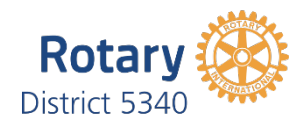

|                    | Club Central                                                                                |                        | *    |
|--------------------|---------------------------------------------------------------------------------------------|------------------------|------|
| 🕒 Dashboard        | All Club Groups 🗸 All Clubs 🗸                                                               | Search clubs           | م    |
| 🍽 Goal Center      |                                                                                             |                        |      |
| I Global View      | Rotary Club of                                                                              | -20 📎                  |      |
| Service Activities | 5 OF 13 ACHIEVEMENT                                                                         | •                      |      |
| Resources          | Members & Engagement Rotary Foundation Giving Service Young Leaders Public Image Rotary     | Citation All           |      |
| 🖹 Reports          | <b>P</b> EDIT The goals you select will appear to the progress or add, remove, or edit a go | oal, select EDIT.      |      |
| Scontact Us        |                                                                                             |                        |      |
| 🖀 My Rotary        | Club membership Show goal details and history                                               | Step 8: Click on the f | tab  |
| SETTINGS           |                                                                                             |                        | -    |
| Language           | Service participation Show goal details and history                                         | labeled                |      |
|                    | Leadership development participation <ul> <li>Show goal details and history</li> </ul>      | Rotary Foundation      |      |
|                    | District conference attendance Show goal details and history                                | Giving                 |      |
| javascript:void(0) |                                                                                             | ACHIEVEMENT            | GOAL |

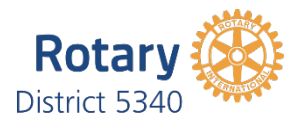

|                    | E Rotary 🛞   Club Central                                                                                                    |   |  |  |
|--------------------|----------------------------------------------------------------------------------------------------|---|--|--|
| 🕏 Dashboard        | Goal Center The Goal Center is where you choose and set the goals your club will focus on, and track progress.                                                                                          |   |  |  |
| 📁 Goal Center      | OCAT CCTTCT Please note: data reported outside Rotary Club Central, including data reported in My Rotary, will be delayed for at least 24 hours.                                                        |   |  |  |
| I Global View      | All Club Groups 🗸 All Clubs 🗸                                                                                                    | ٩ |  |  |
| Service Activities | Rotary Club of                                                                                                    |   |  |  |
| Resources          |                                                                                                    |   |  |  |
| 🖹 Reports          | Members & Engagement Rotary Foundation Giving Service Young Leaders Public Image Rotary Citation All                                                                                                    |   |  |  |
| Contact Us         |                                                                                                    |   |  |  |
| 🖀 My Rotary        | <b>EDIT</b> The goals you select will appear below. To report progress or add, remove, or example a select will appear below. To report progress or add, remove, or example a select will appear below. |   |  |  |
| SETTINGS           | Annual Fund contributions                                                                                                    |   |  |  |
| Language           | Show goal details and history Step 9: Click the                                                                                                    |   |  |  |
|                    | PolioPlus Fund contributions > Show goal details and history EDIT button                                                                                                    |   |  |  |
| avascriptvoid(0)   |                                                                                                    |   |  |  |

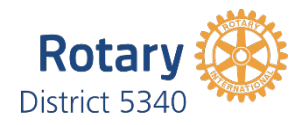

|                      | Rotary 🛞   Club Central                                                                                                    | ; 🔺                          |
|----------------------|----------------------------------------------------------------------------------------------------|------------------------------|
| 🚯 Dashboard          | Goal Center The Goal Center is where you choose and set the goals your club will focus on, and track progress.                                    |                              |
| 🍽 Goal Center        | COUL COLLECT Please note: data reported outside Rotary Club Central, including data reported in My Rotary, will be delayed for at least 24 hours. |                              |
| III Global View      | All Club Groups 🗸 All Clubs 🗸                                                                                                    | Search clubs Q               |
| 🕫 Service Activities | Rotary Club of                                                                                                    |                              |
| Resources            |                                                                                                    |                              |
| Reports              | Members & Engagement Rotary Foundation Giving Service Young Leaders Public Image Rotary Citation All                                              |                              |
| 🔽 Contact Us         | Which goals will your slub track this year? Browse goals by sategory and select only these you plan to pursue. Then says                          |                              |
| 🖀 My Rotary          | ✓ SAVE CANCEL CANCEL                                                                                                    | Sort selected goals 🗸        |
| SETTINGS             | Annual Fund contributions                                                                                                    | GOAL SELECT GOAL             |
| Language             | Show goal details and history Step 10: CIICK the                                                                                                  | Enter Goal Value select goal |
|                      | PolioPlus Fund contributions SELECT GOAL check                                                                                                    | GOAL SELECT GOAL             |
|                      | Show goal details and history                                                                                                    | Enter Goal Value             |
|                      | Major gifts box for Annual Fund                                                                                                    | GOAL SELECT GOAL             |
|                      | Show goal details and history     Contributions                                                                                                   | Enter Goal Value             |

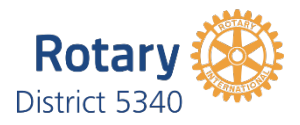

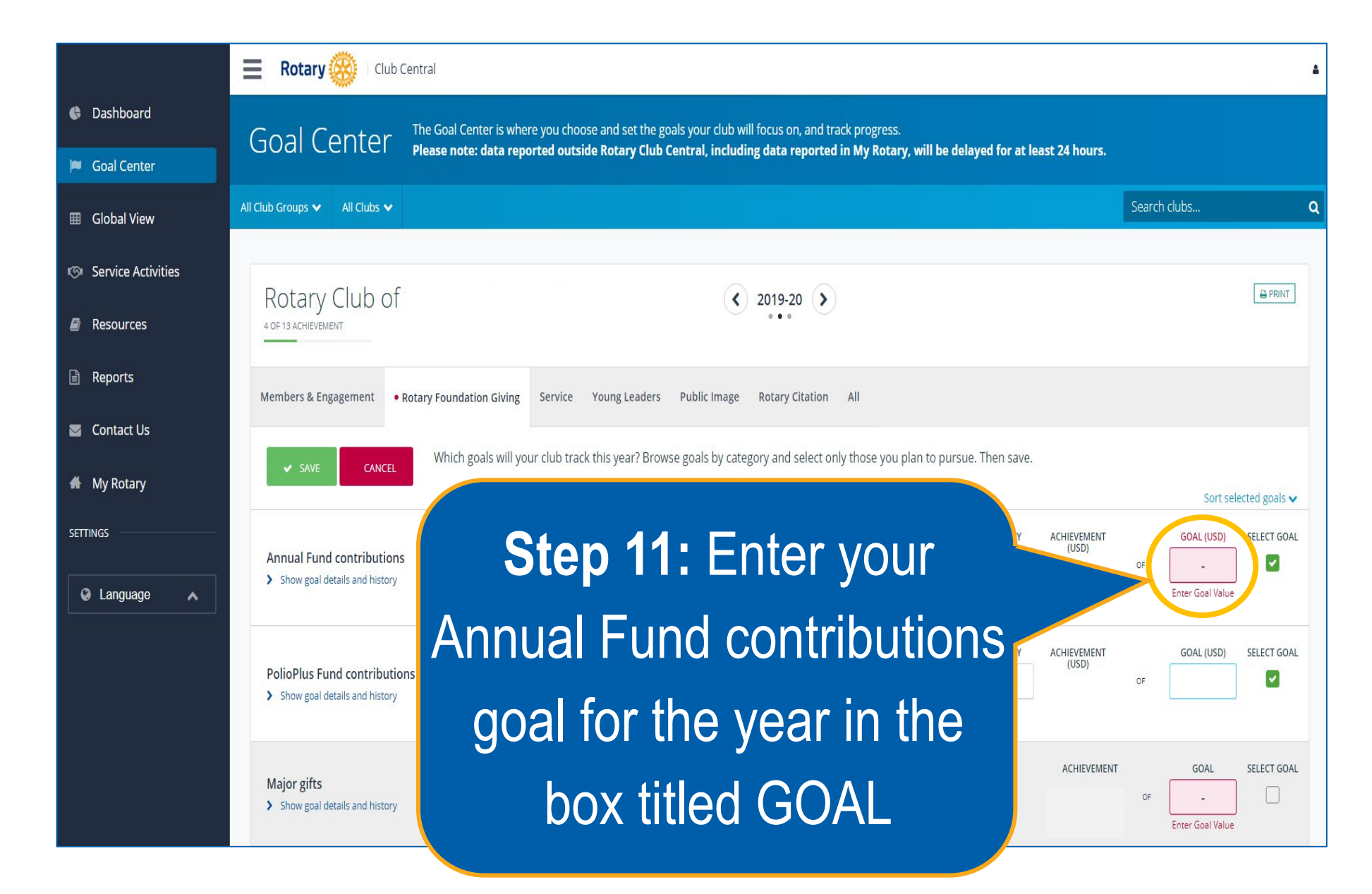

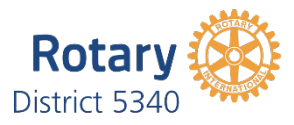

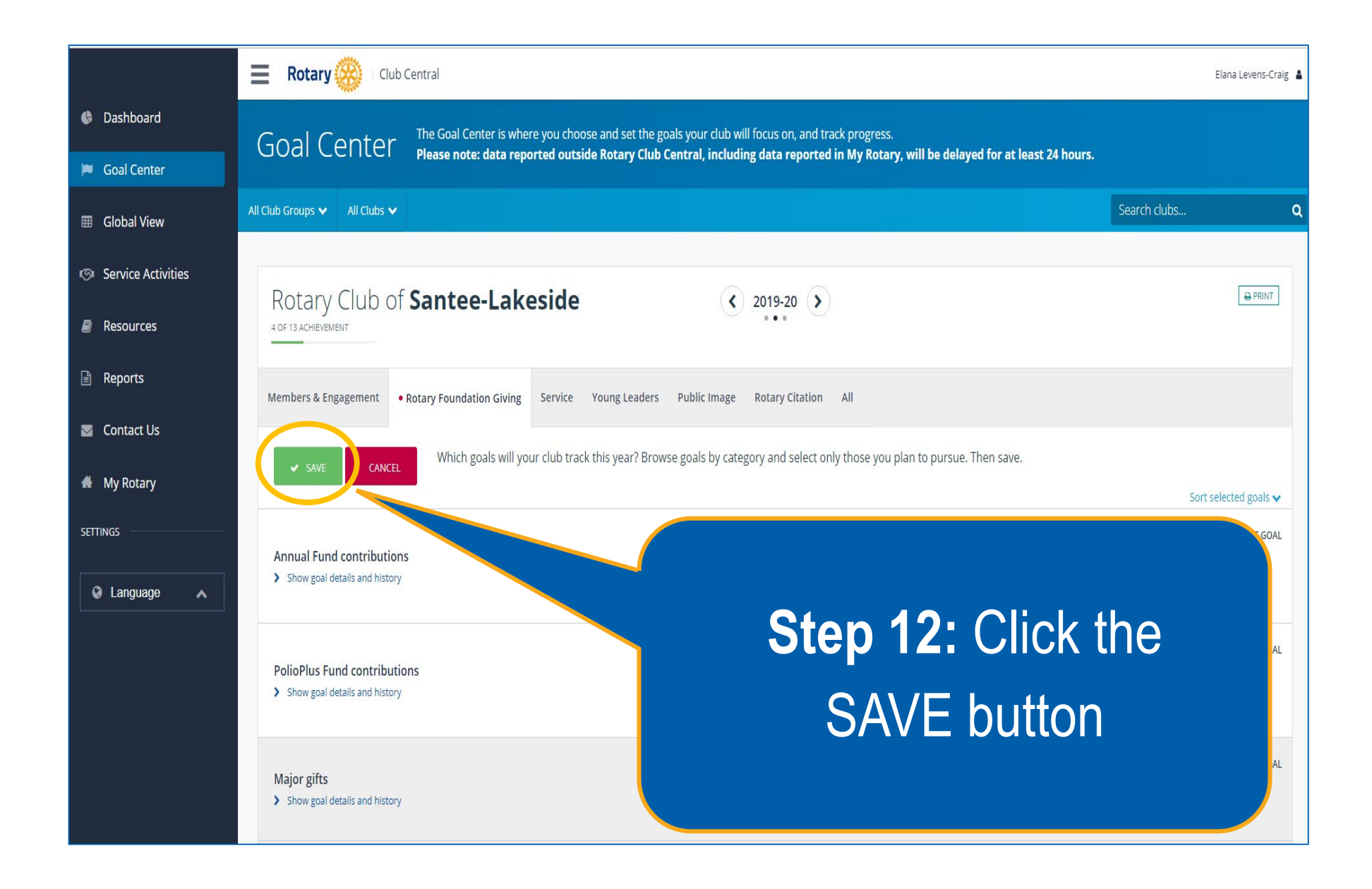